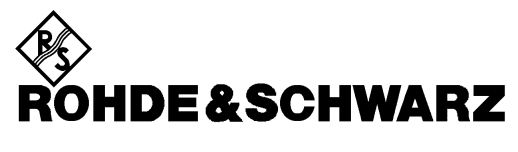

Test and Measurement Division

### **Release Notes**

## **R&S Image Printer Driver V1.01 (XP)**

for

- **R&S FSP Spectrum Analyzers**
- **R&S FSU Spectrum Analyzers**
- **R&S FMU Baseband SignalAnalyzers**
- **R&S FSG Signal Analyzers**
- **R&S FSQ Signal Analyzers**
- **R&S FSUP Signal Source Analyzers**
- **R&S FSMR Measuring Receiver**
- **R&S ESCI EMI Test Receivers**
- **R&S ESPI Test Receivers**
- **R&S ESU EMI Test Receivers**

#### Features:

- Hardcopy Output Formats supported:
  - JPEG Joint Photographic Experts Group
  - **TIFF** Tagged Image File Format
  - **PNG** Portable Network Graphics
  - PDF Portable Document Format
- Foxit PDF Reader

Release Note Revision: 2

Printed in the Federal Republic of Germany

### Contents

| History 2                                       |
|-------------------------------------------------|
| Supported instruments 3                         |
| New Features 3                                  |
| Installing R&S Image Printer Driver Package 3   |
| Printer configuration                           |
| Printing Preferences - Layout5                  |
| Printing Preferences - Save5                    |
| Printing Preferences - Image6                   |
| Hardcopy Printer Format Selection 6             |
| Customer Support 7                              |
| Technical support – where and when you need it7 |
| Up-to-date information and upgrades7            |

# History

| Date              | Rel Note Rev | Changes                       |
|-------------------|--------------|-------------------------------|
| February 21, 2011 | 1            | First revision for V1.01.     |
| February 22, 2011 | 2            | New chapter Customer Support. |

## **Supported instruments**

Install this driver only on instruments equipped with Windows XP Embedded.

| Instrument | Order Number |
|------------|--------------|
| R&S FSP    | 1164.4391.xx |
| R&S FSU    | 1166.1660.xx |
| R&S FMU    | 1303.3500.02 |
| R&S FSG    | 1309.0002.xx |
| R&S FSQ    | 1155.5001.xx |
| R&S FSUP   | 1166.3505.xx |
| R&S FSMR   | 1166.3311.xx |
| R&S ESCI   | 1166.5950.03 |
| R&S ESPI   | 1164.6407.xx |
| R&S ESU    | 1302.6005.xx |

## **New Features**

The R&S Image Printer Driver Package supports the following additional printer output formats:

| JPEG                  | Joint Photographic Experts Group | (since V1.00) |
|-----------------------|----------------------------------|---------------|
| PNG                   | Portable Network Graphics        | (since V1.00) |
| TIFF                  | Tagged Image File Format         | (since V1.00) |
| PDF                   | Portable Document Format         | (since V1.01) |
| addition installs the |                                  |               |

and in

Foxit PDF Reader

(since V1.01)

## Installing R&S Image Printer Driver Package

This package may only be installed on instruments equipped with Windows XP Embedded.

- Copy the installer file "RSImagePrinterDriver-1-1.01.msi" to a USB stick.
- Connect an external keyboard and a mouse to the instrument.
- Switch the instrument to ON and wait until the boot process is finished.
- Connect the USB stick

If the windows explorer is not automatically opened, start the windows explorer by

- press the WINDOWS key (or <ALT> <ESC>)
- select Start Programs Accessories Windows Explorer
- Select the USB stick drive F: (drive E: for option B18 Removable Harddisk)
- Open the folder, where the installer file is located.
- Double click the file RSImagePrinterDriver-1-1.01.msi.

The installation process is now started and will copy all required files.

## **Printer configuration**

The new printer drivers RS Printer(JPG), RS Printer(PNG) and RS Printer(TIFF) for the new output formats are listed under Settings - Printers and Faxes.

To change the configuration of the printer, e.g. RS Printer (JPG)

• Select Start - Settings - Printers and Faxes

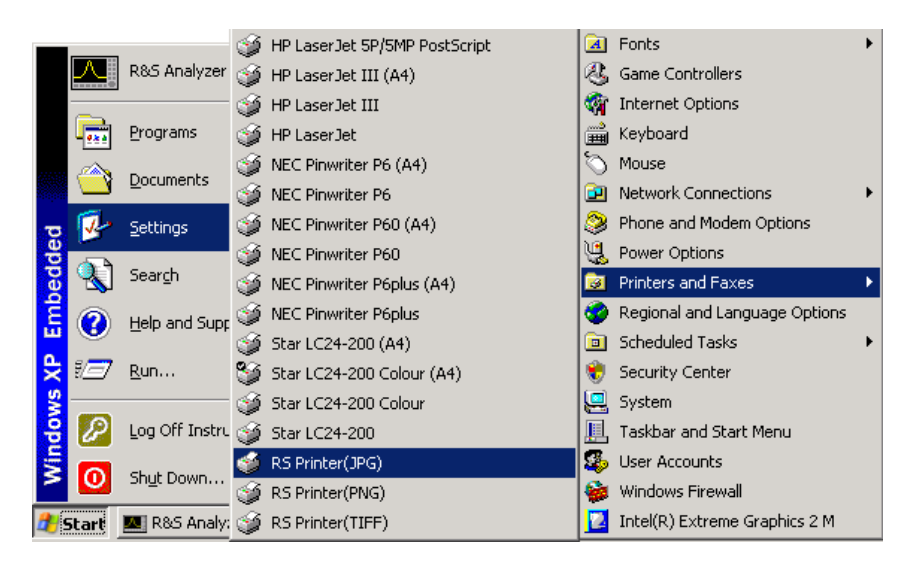

- Select the printer driver to be configured, e.g. RS Printer(JPG)
- Select Printer Properties

| SRS Printer(JPG)       | _                                                                                                    |  |
|------------------------|----------------------------------------------------------------------------------------------------|--|
| Printer Document V     | S Printer(JPG) Properties                                                                                                    |  |
|                        | Color Management     Security     Device Settings       General     Sharing     Ports     Advanced       Image: Security     RS Printer(JPG) |  |
| 0 document(s) in queue | Location: www.rohde-schwarz.com Comment:                                                                                                    |  |
|                        | Model: zvprt1                                                                                                    |  |
|                        | Color: Yes Paper available:                                                                                                    |  |
|                        | Double-sided: No Letter A                                                                                                    |  |
|                        | Printing Preferences Print Test Page                                                                                                    |  |
|                        | OK Cancel Apply                                                                                                    |  |

• Select Printing Preferences to change default settings if required.

#### **Printing Preferences - Layout**

| 💑 RS Printer(JPG) Printing Preferences 🤶 🤗                                                                                                    | × |
|----------------------------------------------------------------------------------------------------|---|
| Layout Paper/Quality Save Image Settings About          Orientation <ul> <li>Portrait</li> <li>Landscape</li> </ul> Page Order <ul> <li>Front to Back</li> <li>Back to Front</li> </ul> Pages Per Sheet: 1 <ul> <li>Adyanced</li> </ul> |   |
| OK Cancel Apply                                                                                                    |   |

Note: Portrait / Landscape is controlled by the instruments hardcopy configuration.

### **Printing Preferences - Save**

| 🗞 RS Printer(JPG) Printing Preferences 🛛 😢 |                              |     |
|--------------------------------------------|------------------------------|-----|
| Layout Paper/Quality Sav                   | e Image Settings About       |     |
| Output File Descrip                        | ntion                        |     |
| <u>F</u> older:                            | [%R&S_SYSTEM_ROOT_RW]\TEMP\  |     |
| File <u>N</u> ame:                         | SPOOL[03d%FileNumber]        |     |
| Init File Number:                          | 1                            |     |
| Example:                                   | SPOOL001.jpg                 |     |
| When File                                  | Show warning dialog          |     |
| Before Printing Starts Show the:           |                              |     |
| ○ <u>S</u> ave As Dialog                   | Image Printer <u>D</u> ialog | •   |
|                                            |                              |     |
|                                            | OK Cancel Ap                 | ply |

*Folder* specifies the location to store the hardcopy files. Path "D:\R\_S\INSTR\TEMP" is used as default. **Note:** The default path is defined by using the system environment variable R&S\_SYSTEM\_ROOT\_RW.

The file name used to store the hardcopy output is automatically generated and numbered for each hardcopy. The file name consists of "SPOOL", followed by 3 digit numbers. The file extension depends on

#### R&S Image Printer Driver

the selected output format e.g. .JPG. The first part of the filename and the number of digits is defined in the format string under *File Name*. The number is automatically incremented.

**Note:** A dialog will be opened if the file already exists. Use the KNOB, the STEP keys and the ENTER key to navigate in the dialog in that case.

### **Printing Preferences - Image**

| 💑 RS Printer(JPG) Printing Preferences                       | ? ×   |  |
|--------------------------------------------------------------|-------|--|
| Layout Paper/Quality Save Image Settings About               |       |  |
| Output Image File <u>F</u> ormat: JPEG                       |       |  |
| Color                                                        |       |  |
| ○ <u>G</u> rayscale ⊙ <u>T</u> rue Color                     |       |  |
| Quality Factor(0-100, default 75):                           | 5     |  |
| Poor Me                                                      | dium  |  |
| Paper: Letter, DPI: 300 × 300, Dimension: 2552 × 3300 pixels |       |  |
| OK Cancel                                                    | Apply |  |

## **Hardcopy Printer Format Selection**

To select one of the additional hardcopy output formats press HCOPY - DEVICE SETUP - Printer and select the printer driver:

| RS Printer JPG  | for Joint Photographic Experts Group file format |
|-----------------|--------------------------------------------------|
| RS Printer PNG  | for Portable Network Graphics file format        |
| RS Printer TIFF | for Tagged Image File Format                     |
| RS Printer PDF  | for Portable Document Format                     |

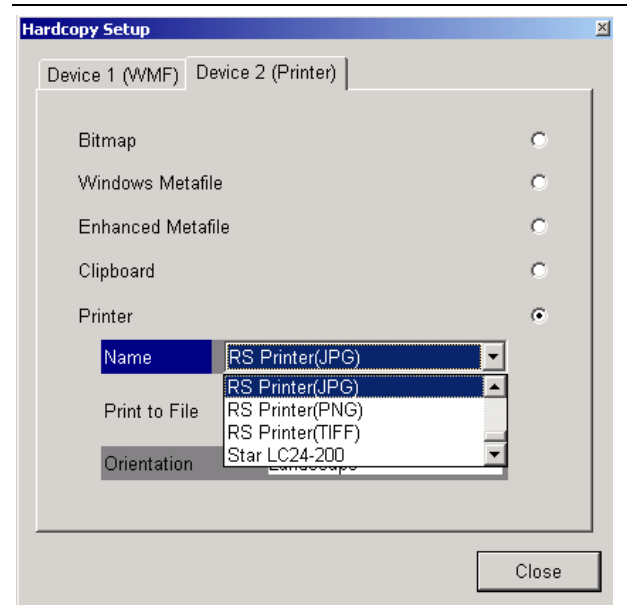

# **Customer Support**

### Technical support - where and when you need it

For quick, expert help with any Rohde & Schwarz equipment, contact one of our Customer Support Centers. A team of highly qualified engineers provides telephone support and will work with you to find a solution to your query on any aspect of the operation, programming or applications of Rohde & Schwarz equipment.

### Up-to-date information and upgrades

To keep your instrument up-to-date and to be informed about new application notes related to your instrument, please send an e-mail to the Customer Support Center stating your instrument and your wish. We will take care that you will get the right information.

| Europe, Africa, Middle East | Phone +49 89 4129 12345<br>customersupport@rohde-schwarz.com                    |
|-----------------------------|---------------------------------------------------------------------------------|
| North America               | Phone 1-888-TEST-RSA (1-888-837-8772)<br>customer.support@rsa.rohde-schwarz.com |
| Latin America               | Phone +1-410-910-7988<br>customersupport.la@rohde-schwarz.com                   |
| Asia/Pacific                | Phone +65 65 13 04 88<br>customersupport.asia@rohde-schwarz.com                 |